Danfoss

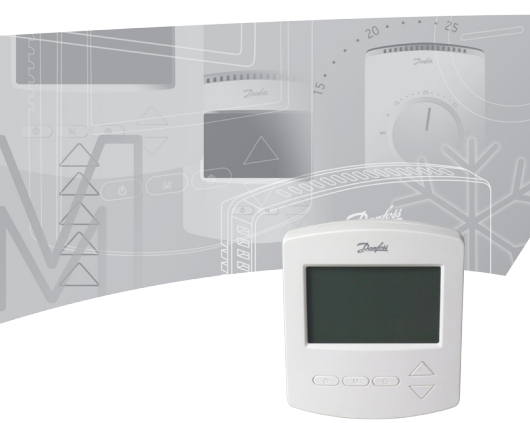

## Sommaire

| 1.  | Présentation fonctionnelle                                                           | 3  |
|-----|--------------------------------------------------------------------------------------|----|
| 2.  | Montage                                                                              | 4  |
| 3.  | Installation                                                                         | 4  |
| 4.  | Mode de fonctionnement manuel                                                        |    |
|     | (réglage en usine)                                                                   | 5  |
| 5.  | Fonction de Marche/Arrêt de la minuterie                                             | б  |
| 6.  | Fonction de minuterie programmable                                                   |    |
|     | avancée                                                                              | 8  |
| 7.  | Choisir la commande de température ambiante ou les commandes de température ambiante |    |
|     | et de sol                                                                            | 11 |
| 8.  | Protection de la température maximum                                                 |    |
|     | du sol                                                                               | 11 |
| 9.  | Hors gel                                                                             | 13 |
| 10. | Messages d'erreur                                                                    | 14 |
| 11. | Spécifications techniques                                                            | 15 |
| 12. | Chiffres et illustrations                                                            | 20 |

#### IMPORTANT!

Protéger le thermostat contre la saleté, les fluides, le béton et ne PAS insérer d'objet. Ne pas couvrir le thermostat, en plaçant des serviettes devant par exemple.

L'installation doit être réalisée par un électricien agréé.

## 1. Présentation fonctionnelle Avant - fig. 1

- Bouton-poussoir (b)
- ② Bouton-poussoir M
- ③ Bouton-poussoir ()
- ④ Sélecteurs haut/bas ▲ ▼

#### Dos - fig. 2

Trou de vis pour montage encastré ① Bornes pour montage de câbles ②

#### Symboles à l'écran - fig. 3 î Capteur de pièce Capteur de sol Indication de la température réelle 88:88 Horloge \$ Chauffage par le sol - Actif ↑↑ SET Température de pièce définie 合 SET Température de sol définie £ Fonction de Marche/Arrêt de la minuterie (active ou en cours de réglage) Indique que la minuterie est active ou TIMEBON. désactivée ዓ Fonction de minuterie programmable avancée(active ou en cours de réglage) 殹 Hors gel - (active ou en cours de réglage) So. lour de la semaine

#### **2. Montage** Mise en place du thermostat d'ambiance - fig. 4 ①

! Lorsque c'est possible, le thermostat d'ambiance doit être installé à l'abri des effets de la lumière du soleil, des appels d'air et des autres résistances (la télévision par exemple), etc.

## 3. Installation

## Installation du thermostat d'ambiance - fig. 5 et fig. 6

- Retirer le câble de raccordement entre la partie avant et l'arrière.
- Raccorder correctement le thermostat à l'alimentation principale selon le schéma de câblage - fig 6.
- Monter le thermostat à la boîte murale en utilisant les vis fournies.
- Monter correctement l'avant.

#### Schéma de câblage - fig 6

Le produit doit être relié aux fils suivants :

- Borne L : Phase (L) CA 85-250 V, 50/60 Hz
- Borne NO : Vanne (NO)
- Borne NF : Vanne (NF)
- Borne N : Neutre (N)
- Borne 2 : Vide
- Borne S2 : Capteur de sol
- Borne S1 : Capteur de sol

### 4. Mode de fonctionnement manuel (réglage d'usine)

Activer ou désactiver le thermostat en appuyant sur Fig. 1 0

#### Selection du mode manuel

Activer le thermostat en appuyant sur 🕁 Fig. 1 .

- Appuyer sur M pendant 3 secondes Fig.1.
- Sélectionner 01 = Mode manuel via ▲ ▼ Fig. 1④.

#### Régler l'horloge Fig. 3 88:88h

Di. Lu. Ma. Me. Je. Ve. Sa.

- Appuyer sur <sup>(1)</sup> Fig. 1<sup>(3)</sup> brièvement, **les heures** clignoteront.
- Utiliser ▲ ▼ Fig. 1④ pour sélectionner l'heure.
- Appuyer à nouveau sur () Fig. 1<sup>(3)</sup>, les minutes cliqnoteront.
- Utiliser ▲ ▼ Fig. 1④ pour sélectionner les minutes.
- Appuyer sur () Fig. 1<sup>(3)</sup> brièvement, le jour de la semaine clignotera.
- Utiliser ▲ ▼ Fig. 1 ④ pour sélectionner le jour de la semaine.

#### Afficher la température ambiante Fig. 3

#### Régler et changer la pièce Température

- Appuyer sur ▲ ou ▼ Fig. 1 à tout moment pour changer la valeur de la température ambiante
  ① SET s'affiche à l'écran.
- Lorsque le ▲ ou ▼ Fig. 1 est relâché, l'écran revient à la température ambiante réelle. ① 問.

## 5. Fonction de Marche/ Arrêt de la minuterie

La fonction de Marche/Arrêt de la minuterie permet de programmer le thermostat pendant une période avec le chauffage désactivé et pendant une autre période avec le chauffage activé, pour chaque jour. Pendant la période d'activation, le thermostat se régule en fonction de la température définie et le message TIMER ON (minuterie active) s'affiche à l'écran. Pendant la période de désactivation, le chauffage est éteint et le message TIMER OFF (minuterie désactivée) s'affiche à l'écran.

Activer le thermostat en appuyant sur 0 Fig. 10.

#### Sélectionner le mode de Marche/Arrêt simple de la minuterie

- Appuyer sur M Fig.1<sup>(2)</sup> pendant 3 secondes.
- Sélectionner 02 = Régler une temporisation de Marche/Arrêt via Fig. 1<sup>(4)</sup> s'affiche à l'écran.

#### Régler l'horloge Fig. 3

Di. Lu. Ma. Me. Je. Ve. Sa.

- Appuyer sur () Fig. 1<sup>(3)</sup> brièvement, les heures clignoteront.
- Utiliser ▲ ▼ Fig. 1④ pour sélectionner l'heure.
- Appuyer sur Fig. 1<sup>3</sup> une nouvelle fois, les minutes clignoteront.
- Utiliser ▲ ▼ Fig. 1④ pour sélectionner les minutes.
- Appuyer sur <sup>O</sup> Fig. 1<sup>3</sup> brièvement, le jour de la semaine clignotera.
- Utiliser ▲ ▼ Fig. 1 ④ pour sélectionner le jour de la semaine.

#### Activer ou désactiver la temporisation

- Appuyer sur <sup>(1)</sup> Fig. 1<sup>(3)</sup>, et **TIMER ON** et **les heures** clignotent à l'écran.
- Utiliser ▲ ▼ Fig. 1④ pour sélectionner l'heure.
- Appuyer à nouveau sur <sup>O</sup>Fig. 1<sup>(3)</sup>, **les minutes** clignoteront.
- Utiliser ▲ ▼ Fig. 1④ pour sélectionner les minutes.
- Appuyer sur OFig. 1<sup>(3)</sup>, et TIMER OFF et les heures clignotent à l'écran.
- Utiliser ▲ ▼Fig. 1④ pour sélectionner l'heure.
- Appuyer à nouveau sur 🕑 Fig. 1<sup>(3)</sup>, **les minutes** clignoteront.
- Utiliser ▲ ▼ Fig. 1④ pour sélectionner les minutes.

# Régler et changer la température ambiante choisie

- Appuyer sur ▲ ou ▼ Fig. 1 ④ à tout moment (lorsque le thermostat est activé) pour changer la valeur de la température ambiante choisie, SET s'affichera à l'écran.
- Lorsque le ▲ ou ▼ Fig. 1 est relâché ④ l'écran revient à la température ambiante réelle ① 問<sup>\*</sup>.

## 6. Fonction de minuterie programmable avancée

La fonction de minuterie programmable avancée permet de régler un programme commandé par minuterie pour une température de confort automatique et un abaissement moindre de la température permettant de réaliser des économies d'énergie, lorsque la température ambiante standard n'est pas nécessaire.

La fonction comporte deux programmes:

Programme 1: 4 événements en 5 jours (Lu. Ma. Me. Je. Ve.)

Programme 2: 4 événements en 2 jours (Sa. Di.)

- Activer le thermostat en appuyant sur U Fig. 10.
- Appuyer sur M Fig. 1<sup>®</sup> pendant 3 secondes.
- Sélectionner 03 = Régler un programme de retour de 5+2 jours - 4 événements via ▲ ▼ Fig. 1 ④ ᠿ s'affiche à l'écran.

#### Régler l'horloge Fig. 3 88:88h

Di. Lu. Ma. Me. Je. Ve. Sa.

- Appuyer sur () Fig. 1<sup>(3)</sup> brièvement, **les heures** clignoteront.
- Utiliser ▲ ▼ Fig. 1 ④ pour sélectionner l'heure.
- Appuyer à nouveau sur () Fig. 1<sup>(3)</sup>, **les minutes** clignoteront.
- Utiliser ▲ ▼ Fig. 1④ pour sélectionner les minutes.
- Appuyer sur <sup>(1)</sup> Fig. 1<sup>(3)</sup> jusqu'à ce que la **semaine** clignote.
- Utiliser ▲ ▼ Fig. 1 ④ pour sélectionner le jour de la semaine.

#### Programme 1 :

 Appuyer sur () Fig. 1<sup>(3)</sup> pendant 3 secondes, le numéro 1 et. Lu. Ma. Me. Je. Ve. s'affichent.

#### Programme 1, événement 1 :

- Utiliser ▲ ▼ Fig. 1 ④ pour sélectionner l'heure de début requise.
- Appuyer sur () Fig. 1<sup>3</sup> pour accepter ce réglage.
- Utiliser ▲ ▼ Fig. 1 ④ pour sélectionner la température requise.
- Appuyer sur () Fig. 1 ③ pour accepter ce réglage.

#### Programme 1, événement 2-4 :

Répéter la procédure de l'événement 1 pour programmer l'événement 2-4.

#### Programme 2:

Sa. Di. s'affichent maintenant à l'écran.

#### Programme 2, événement 1 :

- Appuyer sur 🕑 Fig. 1 ④ pour accepter ce réglage.
- Appuyer sur () Fig. 1 ④ pour accepter ce réglage.

#### Programme 2, événement 2-4 :

Répéter la procédure de l'événement 1 pour programmer l'événement 2-4.

#### Le thermostat poursuit le programme de 4 événements en fonction de l'heure et du jour.

#### Réglage temporaire et modification de la température ambiante

- Appuyer sur ▲ ou ▼ Fig. 1 ④ à tout moment pour changer la valeur de la température ambiante choisie, ① SET s'affiche à l'écran.
- Lorsque le ▲ ou ▼ Fig. 1 est relâché ④ l'écran revient à la température ambiante réelle ① 問<sup>\*</sup>.

Ce changement de température est temporaire et sera conservé jusqu'à la programmation du paramètre suivant !

## 7. Choisir la commande de température ambiante ou les commandes de température ambiante et de sol

Désactiver le thermostat en appuyant sur 🖞 Fig. 1 🛈 .

- Appuyer sur () Fig. 1 () et Fig. 1 () pendant 10 secondes. L'écran affichera 01.
- Appuyer sur ▲ ▼ Fig. 1 ④ pour régler le type de commande choisi.

01=commande de température ambiante, uniquement avec un capteur de pièce et sans capteur de sol. Vérifier et régler uniquement la température ambiante. 02=les commandes de température ambiante et de sol, avec un capteur de pièce et un capteur de sol. Vérifier et régler la température ambiante et la limite de température maximum du sol. Le paramètre défini par défaut à l'usine est 01.

# 8. Protection de la température maximum du sol (en option)

La fonction permet de régler une température de sol maximum autorisée pour par exemple protéger les sols en bois véritable des dégâts dus à une chaleur excessive. Pour certaines températures maximum du sol, se reporter aux recommandations des fournisseurs de sol.

#### Afficher la température du sol

Cette fonction permet de vérifier la température interne du sol. Fonctionne uniquement avec un capteur de sol.

Activer le thermostat en appuyant sur 🕁 Fig. 1①.

- Appuyer sur **M** Fig. 1<sup>②</sup> brièvement et î clignotera à l'écran.
- · La température réelle du sol est indiquée à l'écran.

#### Régler la température maximum du sol

Désactiver le thermostat en appuyant sur 🖞 Fig. 1 🛈 .

- Appuyer sur M Fig. 1<sup>(2)</sup> pendant 5 secondes jusqu'à ce que l'écran affiche (1).
- Relâcher **M** Fig.1<sup>(2)</sup> et l'écran affiche (1) **SET**.
- Attendre 5 secondes que le thermostat quitte le mode SET et s'éteigne.

#### Activer ou désactiver la temporisation

- Appuyer sur () Fig. 13, e et TIMER ON et les heures clignotent à l'écran.
- Utiliser ▲ ▼Fig. 1④ pour sélectionner l'heure.
- Appuyer à nouveau sur <sup>(b)</sup> Fig. 1<sup>(3)</sup>, les minutes clignoteront.
- Utiliser ▲ ▼ Fig. 1 ④ pour sélectionner les minutes.

- Appuyer sur () Fig. 1<sup>(3)</sup>, et **TIMER OFF** et **les heures** clignotent à l'écran.
- Utiliser ▲ ▼ Fig. 1 ④ pour sélectionner l'heure.
- Appuyer à nouveau sur 🕑 Fig. 1<sup>(3)</sup>, **les minutes** clignoteront.
- Utiliser ▲ ▼ Fig. 1④ pour sélectionner les minutes.

# Régler et changer la température ambiante choisie

- Appuyer sur ▲ ou ▼ Fig. 1 ③ à tout moment (lorsque le thermostat est activé) pour changer la valeur de la température ambiante choisie,
  ① SET .s'affichera à l'écran.
- Lorsque le ▲ ou ▼ Fig. 1 est relâché 1④ l'écran revient à la température ambiante réelle ① 問<sup>\*</sup>.

## 9. Hors gel

Utiliser le mode hors gel plutôt que de désactiver complètement le thermostat pour protéger contre les dommages dus aux basses températures. La température ambiante sera maintenue aux alentours de 5°C.

Désactiver le thermostat en appuyant sur 🖞 Fig. 1 .

- Appuyer sur M Fig.1<sup>®</sup> pendant 3 secondes puis relâcher.
- Sélectionner 01 (00= désactivé).

Si la température est inférieure à 5 ℃, le chauffage est activé et∭ 碶 s'affiche à l'écran.

Si la température est supérieure à 7 °C, le chauffage est désactivé.

Le réglage défini par défaut à l'usine est 00.

## 10. Messages d'erreur

E1 s'affichera en cas de défaut du capteur de pièce. E2 s'affichera en cas de défaut du capteur de sol. E2 sera lu après l'enfoncement de la touche **M** Fig. 1 pour surveiller la température du sol. Dans tous les cas, toutes les sorties de relais seront désactivées.

## 11. Spécifications techniques

| Fonction                                      | Description                                                                                                    |
|-----------------------------------------------|----------------------------------------------------------------------------------------------------|
| Approbation                                   | Marquage CE, EN 60730                                                                                                    |
| Couleur                                       | Blanc RAL 9016                                                                                                    |
| Dimensions                                    | 86 x 99 x 19 mm                                                                                                    |
| Mode de réglage                               | Boutons-poussoirs                                                                                                    |
| Indication de défaut<br>/ Mode de défaillance | En cas de défaut du capteur<br>de pièce, E1 s'affichera. En<br>cas de défaut du capteur<br>de sol, E2 s'affichera. Dans<br>tous les cas, le thermostat<br>désactivera toutes les sorties<br>de relais. |
| Hors gel                                      | Oui si activé :<br>< 5 °C chauffage actif<br>> 7 °C chauffage désactivé                                                                                                    |
| Température<br>ambiante                       | - 10 °C - 60 °C                                                                                                    |
| Précision                                     | ±1 °C                                                                                                    |
| Hystérésis                                    | 1 °C, symétrique autour de la<br>température de référence                                                                                                    |
| Classe IP                                     | 30                                                                                                    |

| Fonction                         | Description                                                              |
|----------------------------------|--------------------------------------------------------------------------|
| Rétroéclairage LCD/<br>veilleuse | Oui                                                                      |
| Écran LCD                        | Oui                                                                      |
| Indicateur DEL                   | Non                                                                      |
| Charge max.<br>inductive         | <1A                                                                      |
| Charge max.<br>résistive         | <3A                                                                      |
| Montage                          | Montage encastré pour<br>prises intégrées euro-<br>péennes et chinoises. |
| Réseau, câble                    | Non                                                                      |
| Réseau, sans fil                 | Non                                                                      |
| Fonction de dé-<br>calage        | Oui (+/-10 °C)                                                           |
| Puissance consom-<br>mée         | 2 W                                                                      |
| Alimentation,<br>batterie        | Non                                                                      |
| Alimentation, nette              | 85-250 V CA, 50/60 Hz                                                    |

| Fonction                                      | Description                                                                                                    |
|-----------------------------------------------|----------------------------------------------------------------------------------------------------|
| Paramètres de<br>l'alimentation de<br>secours | Conserve les paramètres en<br>cas de coupure de courant.<br>Ils seront enregistrés sur une<br>puce mémoire.           |
| Capteur, sol                                  | 2 bornes (S1, S2) en option<br>pour le montage d'un cap-<br>teur externe. Type de capteur<br>Précision NTC 10K : ±1%" |
| Capteur, sol<br>- gamme définie               | 20-45 °C                                                                                                    |
| Capteur, pièce                                | Précision NTC 100K : ±1%                                                                                              |
| Capteur, pièce -<br>gamme définie             | 5-35 ℃                                                                                                    |
| Matériau du boîtier/<br>ininflammable         | 94V0/ Oui                                                                                                    |
| Matériau du boîtier,<br>type                  | ABS+PC                                                                                                    |
| Protection statique                           | Oui                                                                                                    |

| Fonction     | Description                                                                                                    |
|--------------|----------------------------------------------------------------------------------------------------|
| Programmable | Deux fonctions de programme<br>1. Programme marche/arrêt<br>2 périodes/jour                                                                        |
|              | 2. Programmation de pé-<br>riodes pour une température<br>de confort automatique et<br>un abaissement de la tempé-<br>rature 4 périodes/ 5+2 jours |

Fig. 1

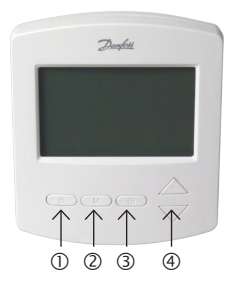

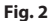

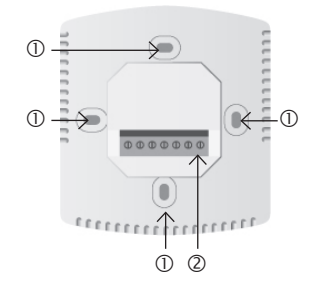

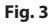

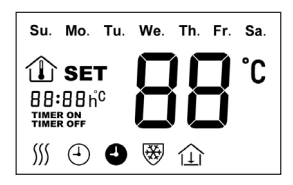

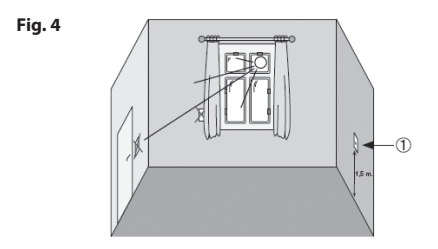

Fig. 5

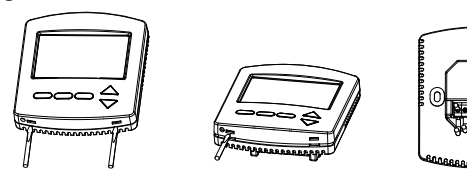

Fig. 6 FH-CWP

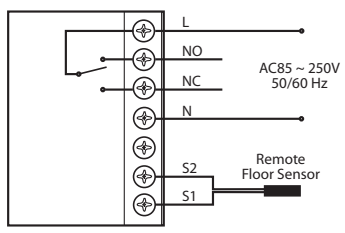

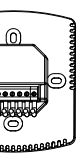

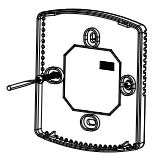

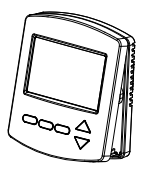

## www.heating.danfoss.com